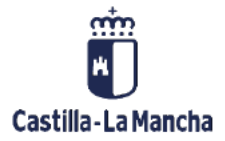

# Documentos preliminares

Tratamiento de documentos preliminares

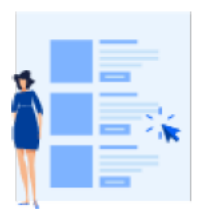

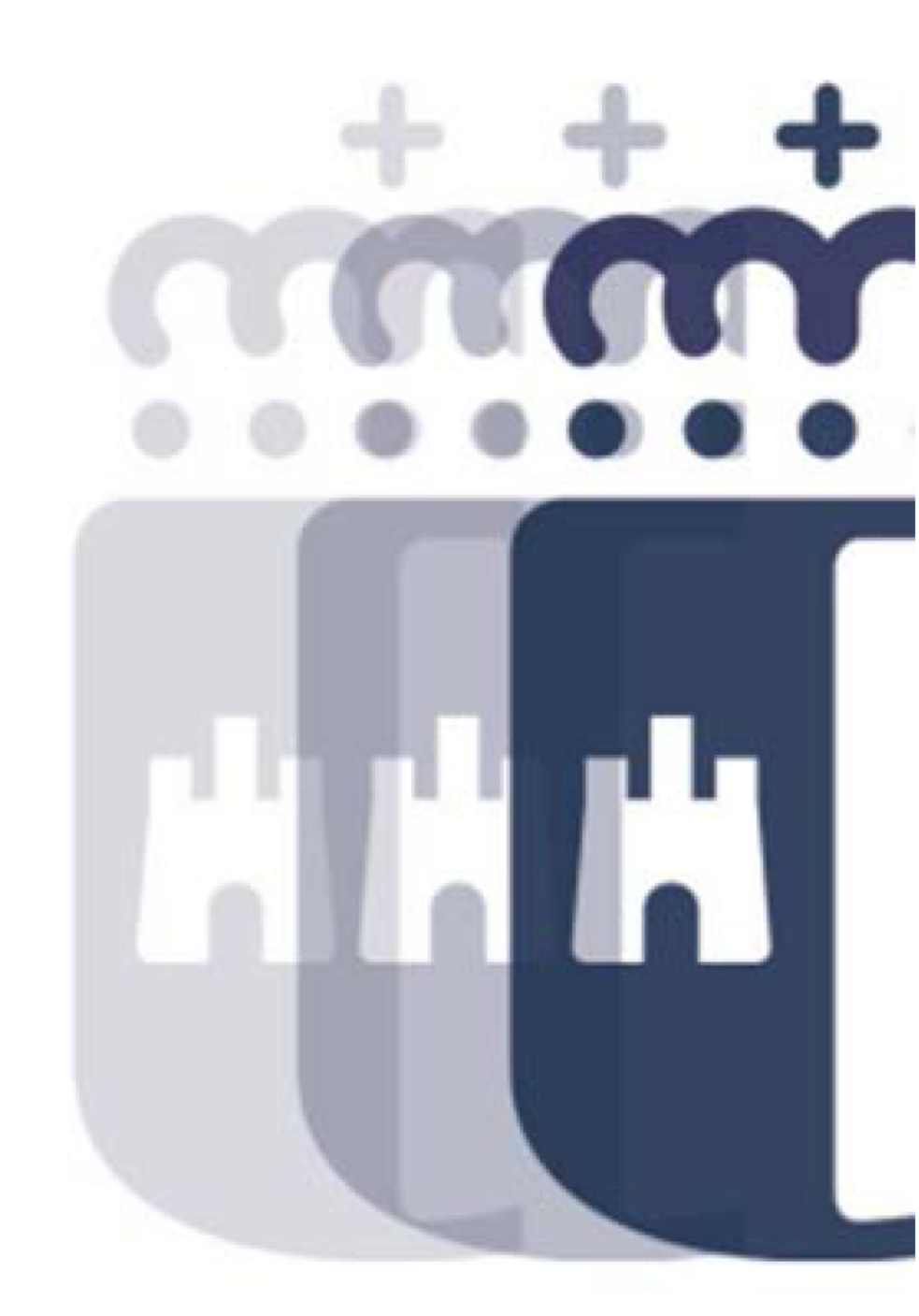

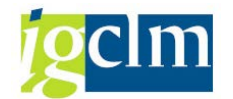

# Índice

| 1. | Intr | oducción                                               | 4  |
|----|------|--------------------------------------------------------|----|
| 2. | Trat | tamiento de los documentos preliminares                | 4  |
|    | 2.1. | Modificación del documento preliminar                  | 4  |
|    | 2.2. | Modificación de datos de cabecera del doc. preliminar: | 8  |
|    | 2.3. | Visualización de modificaciones del doc. Preliminar:   | 9  |
|    | 2.4. | Contabilizar un doc. Preliminar:1                      | .0 |
|    | 2.5. | Borrar un doc. Preliminar:1                            | .1 |

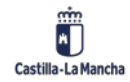

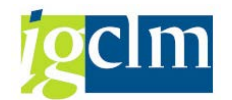

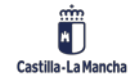

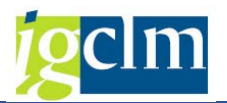

## 1. Introducción

El objetivo de este manual es explicar las distintas operaciones que se pueden realizar con los documentos preliminares.

## 2. Tratamiento de los documentos preliminares

#### 2.1. Modificación del documento preliminar

Cuando ya tenemos registrado un documento preliminar (Creado), lo habitual es que se complete la información y se corrijan aquellos datos incorrectamente registrados en el documento.

Para ello accederemos desde el menú de Contabilidad General:

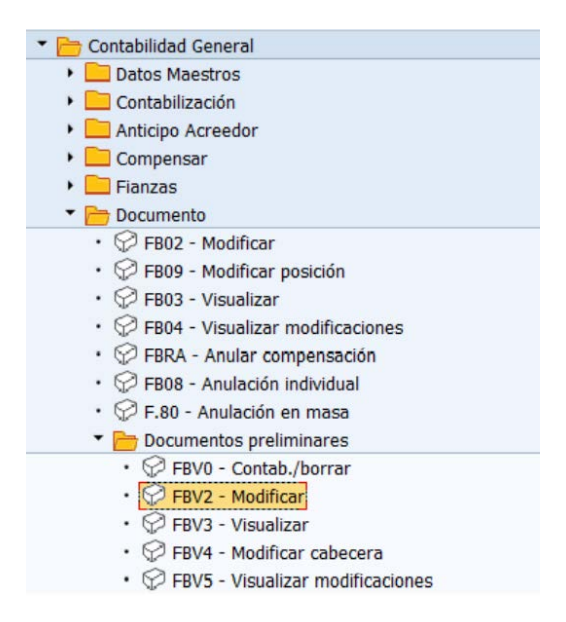

Nos aparece entonces una pantalla previa donde debemos localizar el documento preliminar a tratar.

| Modificar                                      | documento preliminar       | acceso |
|------------------------------------------------|----------------------------|--------|
| iii Lista document                             | tos 🖉 Opciones tratamiento |        |
|                                                |                            |        |
|                                                |                            |        |
| Clause a satura da su                          |                            |        |
| Clave p.entrada pr                             | reliminar                  |        |
| Clave p.entrada pr<br>Sociedad                 | reliminar                  |        |
| Clave p.entrada pr<br>Sociedad<br>Nº documento |                            |        |

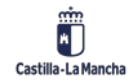

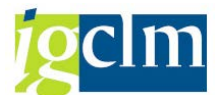

Si no conocemos el código del documento que queremos tratar, podemos localizarlo por diferentes criterios de búsqueda, disponibles en el sistema:

| Moa    | lifica | r doo | cs. prelimi  | nares: | Lista             |   |
|--------|--------|-------|--------------|--------|-------------------|---|
| 9      |        | · 7 , | J 🗧 🝜 🕒      | 1      | 🗄 📲 🛛 🚰 Verificar | i |
| FR Sta | SoDe   | Soc.  | Nº documento | Año    |                   |   |
|        | зссм   | JCCM  | 1000004      | 2020   |                   |   |

Una vez seleccionado el documento preliminar podremos proceder a su modificación, inicialmente aparecen las posiciones del documento:

| <b>7</b> |       | ٨    | lodi   | ficar d   | locu    | mento pr  | elimina  | : Resumen      | ,                    |          |
|----------|-------|------|--------|-----------|---------|-----------|----------|----------------|----------------------|----------|
| **       | Mone  | da   | E      | ntrada rá | pida [  | Impuestos | 🥵 Mod.Im | put 🐣 Cabecera | a de documento 🛛 🗯 V | erificar |
| Fecha    | doc   | um   | ento   | 12.01.    | 2020    | Clase     | SA       | Sociedad       | JCCM                 |          |
| Fecha    | con   | tab  |        | 12.01.    | 2020    | Período   | 1        | Moneda         | EUR                  |          |
| Nº do    | cum   | ento | 0      | 100000    | 04      | Ejercicio | 2020     | Fe.conversión  | 12.01.2020           |          |
| Refer    | encia | 3    |        | 1         |         |           |          | Div.interloc.  |                      |          |
| Txt.ca   | ab.do | oc.  |        | TEXTO     | DE CABE | CERA      |          | Existen textos |                      |          |
|          |       |      |        |           |         |           |          |                |                      |          |
|          |       |      |        |           |         |           | d . 🗗 .  | 🖽 I 🚺 I 🚺      | ]                    |          |
| Pos.     | СТ    |      | Cuenta |           | Div.    |           |          | Importe        |                      |          |
| 1        | 40    | s    | 55400  | 019       |         |           |          | 10,00          |                      |          |
| 2        | 50    | н    | 55400  | 010       |         |           |          | 10,00-         |                      |          |

Haciendo doble clic sobre una línea podremos modificarla, teniendo en cuenta que los campos disponibles para modificación son todos:

| 22 & LA 1/2 E                                                                     | ntrada rápida 🛄 Im                                                                                               | npuestos 🖉   | Otros datos                      | Wod.Imput        | 6 Verificar |
|-----------------------------------------------------------------------------------|----------------------------------------------------------------------------------------------------|--------------|----------------------------------|------------------|-------------|
| uenta de mayor                                                                    | 55400010 C.P                                                                                                    | A. ING. PTES | APLIC. TASA                      | S DIRECCIÓN DE O | BRAS        |
| ociedad                                                                           | JCCM Junta Castil                                                                                                | la-La Mancha |                                  |                  |             |
| Posición 2 / Contab                                                               | Haber / 50                                                                                                    |              |                                  |                  |             |
|                                                                                   | and the second second second second second second second second second second second second second second second |              |                                  |                  |             |
| Importe<br>Centro de coste                                                        | 10,00                                                                                                    | EUR          | Calc.impue                       | estos            |             |
| Importe<br>Centro de coste                                                        | 10,00                                                                                                    | EUR          | Calc.impue                       | estos            |             |
| Importe<br>Centro de coste<br>Fondo<br>Centro gestor                              | 10,00                                                                                                    | EUR          | Calc.impue                       | estos<br>E/OPER  | -90-1       |
| Importe<br>Centro de coste<br>Fondo<br>Centro gestor<br>Doc.presup.               | 10,00                                                                                                    | EUR          | Calc.impue                       | estos<br>E/OPER  | -90-1       |
| Importe<br>Centro de coste<br>Fondo<br>Centro gestor<br>Doc.presup,               | 10,00                                                                                                    | EUR          | Calc.impue<br>PosPre<br>Vence el | estos<br>E/OPER  | -90-1       |
| Importe<br>Centro de coste<br>Fondo<br>Centro gestor<br>Doc.presup.<br>Asignación | 10,00                                                                                                    | EUR          | Calc.impue<br>PosPre<br>Vence el | estos<br>E/OPER  | -90-1       |

En cuanto hayamos introducido las modificaciones oportunas en el documento preliminar, podremos salvarlas pulsando el botón sin que esto suponga que el documento haya sido efectivamente contabilizado, sino que continúa siendo un documento preliminar.

El doc.preliminar 10000004 JCCM ha sido modificado.

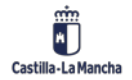

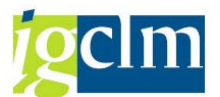

Podemos añadir más posiciones en la zona de "Otra posición de documento" en el caso que nos faltara añadir alguna línea para poder cuadrar el asiento o si el asiento finalmente contara con más posiciones.

Veamos el siguiente ejemplo:

|                   | odificar    | docur    | nento preli | minar   | Decun       | ian              |         |             |
|-------------------|-------------|----------|-------------|---------|-------------|------------------|---------|-------------|
|                   | Jumean      | uocun    | nemo prem   | iiiiia. | Resum       | ien              |         |             |
| <b>å ä</b> Moneda | 🔄 Entrada   | a rápida | i Impuestos | 🤝 Moo   | d.Imput     | 🛎 Cabecera docun | nento i | 🖥 Verificar |
| Fecha docume      | nto 31.05   | 5.2021   | Clase       | SA      | Sociedad    | JCCM             |         |             |
| Fecha contab.     | 10.06       | 5.2021   | Período     | 6       | Moneda      | EUR              |         |             |
| Nº documento      | 10000       | 082      | Ejercicio   | 2021    | Fe.conve    | rsión 31.05.2    | 2021    |             |
| Referencia        |             |          |             |         | Div.interle | oc.              |         |             |
| Txt.cab.doc.      |             |          |             | 1       | Existen te  | extos 🗌          |         |             |
|                   |             | 7 🖌 I 🔽  |             | d .E    |             | ) 🚹 🖬 🚺          |         |             |
| Po CT D/ Cu       | enta D      | Div.     |             | Importe |             |                  |         |             |
| 1 40 S 10         | 001000      |          |             | 100,00  |             |                  |         |             |
| 2 50 H 10         | 001000      |          |             | 500,00- |             |                  |         |             |
|                   |             |          |             |         |             |                  |         |             |
| Otra pos.         |             |          | 0,00        | Saldo   |             | 40               | 0,00- E | JR          |
| Otra posición     | de documer  | nto      |             |         |             |                  |         |             |
| ClvCont           | Cuenta      |          | Ind.        | CME     | ClMov       | Soc.nueva        | 1       |             |
|                   |             |          |             |         |             |                  |         |             |
|                   |             |          |             |         |             |                  |         |             |
|                   |             |          |             |         |             |                  |         |             |
| Otra pos.         |             |          | 0           | ,00     | Saldo       |                  | 400     | ,00- EUR    |
| Otra posició      | ón de docur | mento    |             |         |             |                  |         |             |
| ClvCont 4         | 10 Cuenta   | [10001   | .000        | 1.см    |             | ov So            | c.nueva |             |
|                   |             |          |             |         |             |                  |         |             |

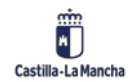

# **g**clm

#### **Tratamiento de Documentos Preliminares**

| 📃 Modifi                                                 | car docum                    | ento prel                      | imina:Regist       | trar Posición | de cta.may           |
|----------------------------------------------------------|------------------------------|--------------------------------|--------------------|---------------|----------------------|
| 🔊 🔓 🕞 🗹 Ent                                              | rada rápida 🚺                | Impuestos                      | 🚽 Otros datos      | 😽 Mod.Imput   | <b>É</b> ∎ Verificar |
| Cuenta de mayor<br>Sociedad                              | 10001000 A<br>JCCM Junta Cas | PORTACIÓN F<br>tilla-La Manchi | ATRIMONIAL DINE    | RARIA         |                      |
| Posición 3 / Contab.                                     | Debe / 40                    |                                |                    |               |                      |
| Importe                                                  | 400                          | EUR                            |                    |               |                      |
| Fondo<br>Centro de coste<br>Centro gestor<br>Doc.presup. |                              |                                | PosPre<br>Vence el |               | 🕆 Más                |
| Texto                                                    | [                            |                                |                    |               |                      |
| 1640                                                     |                              |                                |                    | 2             | og intrenpli         |
| Posición de docume                                       | nto siguiente                |                                |                    |               |                      |
| ClvCont Cuent                                            | a                            | Inc                            | d.CME ClMov        | Soc.nue       | eva                  |
|                                                          |                              |                                |                    |               |                      |

Simulamos y vemos que el asiento ya está cuadrado:

| 💌 🖌 Mo                                                                        | dificar docui                           | mento preli                   | mina: Resu                                                | men                                              |             |
|-------------------------------------------------------------------------------|-----------------------------------------|-------------------------------|-----------------------------------------------------------|--------------------------------------------------|-------------|
| <b>a</b> Moneda                                                               | 🔄 Entrada rápida                        | i Impuestos                   | 📌 Mod.Imput                                               | 🛎 Cabecera documer                               | nto 🖆 Verif |
| Fecha document<br>Fecha contab.<br>Nº documento<br>Referencia<br>Txt.cab.doc. | to 31.05.2021<br>10.06.2021<br>10000082 | Clase<br>Período<br>Ejercicio | SA Socied<br>6 Moneo<br>2021 Fe.con<br>Div.int<br>Exister | ad JCCM<br>la EUR<br>versión 31.05.202<br>erloc. | etos 🗌      |
| Posiciones                                                                    |                                         |                               |                                                           |                                                  |             |
| Pos CT Div.                                                                   | Nº cta Der                              | nominac                       | IVA                                                       | -Cuota-                                          | Importe     |
| 001 40                                                                        | 10001000 AP                             | ORT.PATR.DINER                | ARIA                                                      |                                                  | 100,00      |
| 002 50                                                                        | 10001000 AP                             | ORT.PATR.DINER                | ARIA                                                      |                                                  | 500,00-     |
| 003 40                                                                        | 10001000 AP                             | ORT.PATR.DINER                | ARIA                                                      |                                                  | 400,00      |
| D 500,00                                                                      | H 5                                     | 00,00                         | Pos 3                                                     |                                                  | 0,00        |
| ClvCont C                                                                     | Cuenta                                  | Ind.                          | CME ClMov                                                 | Soc.nueva                                        |             |

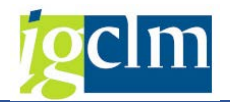

Y si ya está correcto, contabilizamos.

El doc.preliminar 10000082 JCCM ha sido modificado.

#### 2.2. Modificación de datos de cabecera del doc. preliminar:

Otra de las posibilidades que ofrece el sistema, es la realización de modificaciones de los datos de la cabecera del documento preliminar que en la transacción anterior no estaban a nuestra disposición para su modificación.

Para ello accederemos por el menú de contabilidad general.

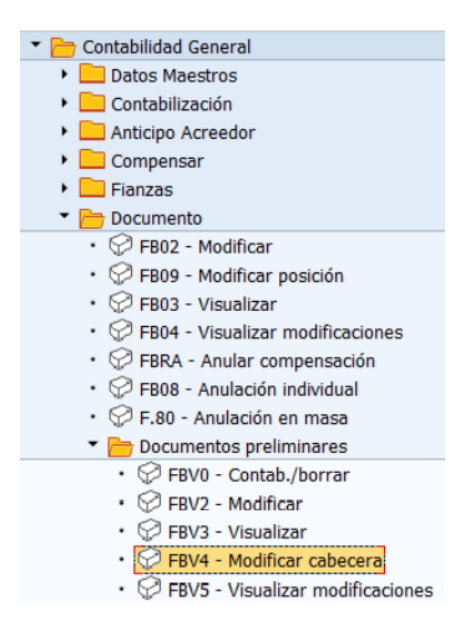

En una pantalla similar a la que hemos utilizado en la transacción anterior y con la misma funcionalidad de seleccionar de una lista, podremos localizar el documento cuyos datos de cabecera necesitamos modificar:

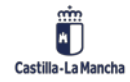

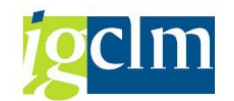

| Datos generales |                    |       |               |                          |             |            |  |
|-----------------|--------------------|-------|---------------|--------------------------|-------------|------------|--|
| Nº documento    | 10000004           | Clase | SA            | Sociedad                 |             | JCCM       |  |
| Fecha documento | 12.01.2020         |       |               | Moneda/T/C               | EUR         |            |  |
| Fecha contab.   | 12.01.2020         |       |               | Fe.conversión            |             | 12.01.2020 |  |
| Referencia      |                    |       |               | Período                  |             | 1          |  |
| Txt.cab.doc.    | TEXTO DE CAB       | ECERA |               | Ejercicio                |             | 2020       |  |
| Div.interloc.   |                    |       | Ind.concaten. |                          |             |            |  |
| Cód.transacción | FB01               |       | Lit           | er.necesaria             | Vía libera  | ción       |  |
|                 | 5901               |       | Cont          | or de worknow            | Arte libere | elde -     |  |
| Autor           | CUS002             |       | Do            | Doc. completo Niv.libera |             | ción 0     |  |
| Registrado el   | 12.01.2020         |       | Lit           | perado                   |             |            |  |
| Hora de entr.   | 10:36:41           |       |               |                          |             |            |  |
| Modificado el   | 16.01.2020         |       |               |                          |             |            |  |
| Op.referencia   | BKPF               |       | Datos         | s tarjetas pago          |             |            |  |
| Clv.referencia  | 0010000004JCCM2020 |       | Clase         | e tarjeta                |             |            |  |
| ✔ Moneda doc.   |                    |       | Nº ta         | ri                       |             |            |  |

Podremos modificar los datos descriptivos de la cabecera de documento contable, como el texto de cabecera de documento, la fecha de contabilización y otros campos descriptivos como la referencia.

Incluso podemos modificar la clase de documento contable que utilizamos para la operación, Una vez finalicemos las modificaciones en la cabecera, pasaremos a guardarlas en el documento preliminar.

### 2.3. Visualización de modificaciones del doc. Preliminar:

En cualquier momento puede ser de interés conocer las sucesivas modificaciones que se hayan incluido en un documento preliminar. Para ello utilizaremos la opción de menú:

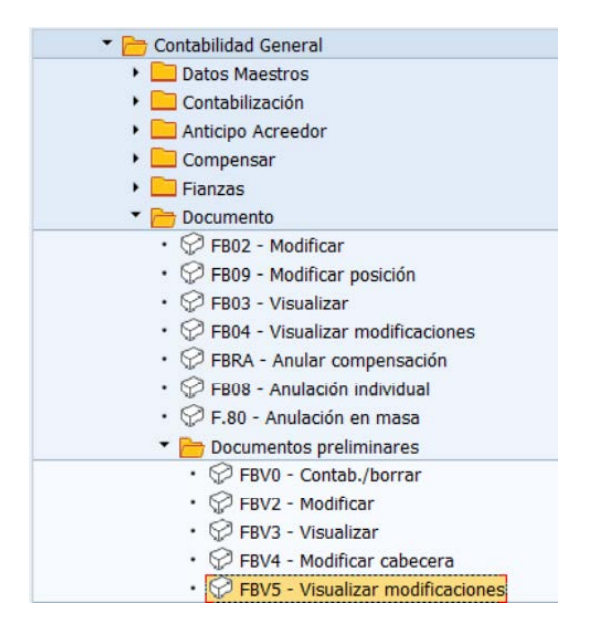

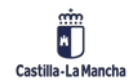

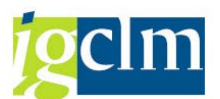

Vuelve a aparecer en este caso la posibilidad de selección de los documentos preliminares registrados en el sistema que se utiliza para su modificación, pero, en este caso no tenemos disponible la funcionalidad de seleccionarlo de una lista.

Una vez indicado el documento a visualizar, nos aparece una lista de todos los campos modificados en el documento preliminar desde el momento de su creación:

| D    | Docum.preliminar : Cpos.modificados |           |               |               |  |  |  |  |
|------|-------------------------------------|-----------|---------------|---------------|--|--|--|--|
|      | Modificaciones (todas)              | Entradas  | Entr.borradas | Nombres campo |  |  |  |  |
| Doc. | 0010000004 Socied                   | ad JCCM 1 | Ej. 2020      |               |  |  |  |  |
| Cp   | ۰.                                  |           |               |               |  |  |  |  |
| Т    | exto                                |           |               |               |  |  |  |  |

Si navegamos haciendo doble clic sobre el campo veremos las diversas modificaciones que ha sufrido el documento con detalle de los valores anterior y posterior de la modificación, y la fecha en que se ha realizado la misma.

| Docum       | Docum.preliminar : Resumen                                |                            |                     |  |  |  |  |  |  |
|-------------|-----------------------------------------------------------|----------------------------|---------------------|--|--|--|--|--|--|
| Campos      | 🕄 Campos modificados Entradas Entr.borradas Nombres campo |                            |                     |  |  |  |  |  |  |
| Doc. 001000 | 00004 Sociedad JCCM E                                     | j. 2020                    |                     |  |  |  |  |  |  |
| Fecha       | Cpo.                                                      | Nuevo                      | Ant.                |  |  |  |  |  |  |
| 16.01.20    | Texto                                                     | TEXTO DE POSICIÓN 2 cambio | TEXTO DE POSICIÓN 2 |  |  |  |  |  |  |

Si volvemos a navegar sobre el detalle de la modificación veremos el autor de dicha modificación y el momento exacto de la misma.

| 🗁 Detalle  |                            |
|------------|----------------------------|
|            |                            |
|            |                            |
| Detall.    |                            |
| Fecha      | 16.01.2020                 |
| Hora       | 15:00:36                   |
| Usuario    | CUS002                     |
| Cpo.       | Texto ( VBSEG-SGTXT )      |
| De         | TEXTO DE POSICIÓN 2        |
| Α          | TEXTO DE POSICIÓN 2 cambio |
| Modific.en | Apunte cont. 002           |
|            |                            |

### 2.4. Contabilizar un doc. Preliminar:

El objetivo final de todo documento preliminar es acabar siendo un documento con efectos sobre la contabilidad financiera.

Para ello debemos proceder a su contabilización efectiva:

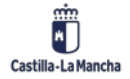

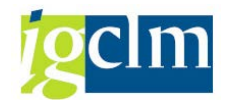

| 🔻 🛅 Contabilidad General                             |  |  |  |  |  |  |  |  |
|------------------------------------------------------|--|--|--|--|--|--|--|--|
| Datos Maestros                                       |  |  |  |  |  |  |  |  |
| 🕨 🥅 Contabilización                                  |  |  |  |  |  |  |  |  |
| Anticipo Acreedor                                    |  |  |  |  |  |  |  |  |
| 🕨 🧰 Compensar                                        |  |  |  |  |  |  |  |  |
| 🕨 🦲 Fianzas                                          |  |  |  |  |  |  |  |  |
| <ul> <li>Documento</li> </ul>                        |  |  |  |  |  |  |  |  |
| <ul> <li>FB02 - Modificar</li> </ul>                 |  |  |  |  |  |  |  |  |
| <ul> <li>FB09 - Modificar posición</li> </ul>        |  |  |  |  |  |  |  |  |
| <ul> <li>FB03 - Visualizar</li> </ul>                |  |  |  |  |  |  |  |  |
| <ul> <li>FB04 - Visualizar modificaciones</li> </ul> |  |  |  |  |  |  |  |  |
| <ul> <li>FBRA - Anular compensación</li> </ul>       |  |  |  |  |  |  |  |  |
| <ul> <li>FB08 - Anulación individual</li> </ul>      |  |  |  |  |  |  |  |  |
| <ul> <li>F.80 - Anulación en masa</li> </ul>         |  |  |  |  |  |  |  |  |
| Documentos preliminares                              |  |  |  |  |  |  |  |  |
| FBV0 - Contab./borrar                                |  |  |  |  |  |  |  |  |
| <ul> <li>BV2 - Modificar</li> </ul>                  |  |  |  |  |  |  |  |  |
| <ul> <li>FBV3 - Visualizar</li> </ul>                |  |  |  |  |  |  |  |  |
| <ul> <li>FBV4 - Modificar cabecera</li> </ul>        |  |  |  |  |  |  |  |  |
| <ul> <li>PBV5 - Visualizar modificaciones</li> </ul> |  |  |  |  |  |  |  |  |

Seleccionaremos un documento, teniendo disponible una lista de documentos preliminares que cumplen los criterios que especifiquemos:

| Contab. do          | ocumento preliminar: acceso |
|---------------------|-----------------------------|
| iii Lista document  | os 🖉 Opciones tratamiento   |
|                     |                             |
| Clave n entrada pro | eliminar                    |
| Sociedad            | JICCM C                     |
| Jociedad            |                             |
| Nº documento        | 1000004                     |
| Ejercicio           | 2020                        |

Tras visualizar el documento, y comprobar que es correcto ejecutaremos la contabilización del documento que seleccionemos pulsando el botón entonces aparece un mensaje del sistema informando de la operación realizada.

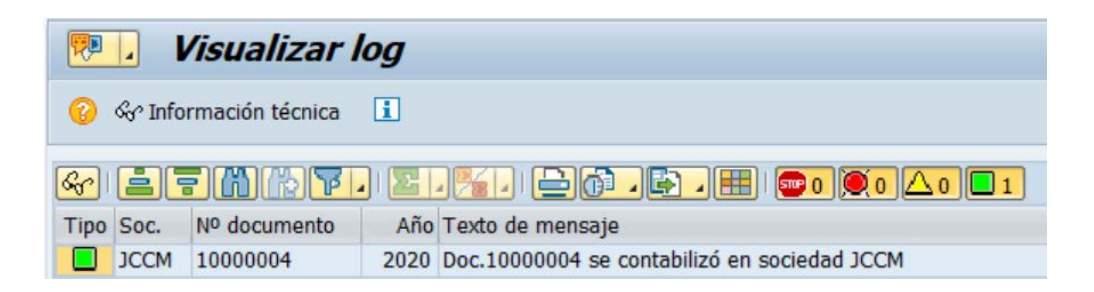

### 2.5. Borrar un doc. Preliminar:

Si un documento preliminar no debe ser contabilizado, ni ahora ni en ningún momento en el futuro, lo más correcto, es eliminarlo para que no se produzca su contabilización accidental.

Para ello podemos proceder a su borrado, esta operación se realiza desde esta misma opción anteriormente explicada del menú de contabilidad general.

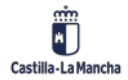

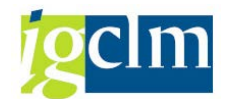

| Contabilidad General                                 |
|------------------------------------------------------|
| <ul> <li>Datos Maestros</li> </ul>                   |
| 🕨 🧰 Contabilización                                  |
| 🕨 🧰 Anticipo Acreedor                                |
| 🕨 🚞 Compensar                                        |
| 🕨 🪞 Fianzas                                          |
| 🔻 🛅 Documento                                        |
| <ul> <li>FB02 - Modificar</li> </ul>                 |
| <ul> <li>FB09 - Modificar posición</li> </ul>        |
| • 💬 FB03 - Visualizar                                |
| <ul> <li>PB04 - Visualizar modificaciones</li> </ul> |
| • 💬 FBRA - Anular compensación                       |
| • 💬 FB08 - Anulación individual                      |
| • 💬 F.80 - Anulación en masa                         |
| Documentos preliminares                              |
| <ul> <li>FBV0 - Contab./borrar</li> </ul>            |
| <ul> <li>FBV2 - Modificar</li> </ul>                 |
| • 💬 FBV3 - Visualizar                                |
| <ul> <li>PBV4 - Modificar cabecera</li> </ul>        |
| <ul> <li>PBV5 - Visualizar modificaciones</li> </ul> |

Utilizamos de nuevo la funcionalidad de seleccionar el documento de una lista de aciertos:

| Contabilizar docs. preliminares: Lista |      |      |              |                  |       |  |  |  |  |  |  |
|----------------------------------------|------|------|--------------|------------------|-------|--|--|--|--|--|--|
| 9                                      |      | · 7, | A 🛓 🛓        | 👿 🌐 🌐 🖏   🍰 Veri | ficar |  |  |  |  |  |  |
| 🗊 Sta                                  | SoDe | Soc. | Nº documento | Año              |       |  |  |  |  |  |  |
|                                        | JCCM | JCCM | 1000006      | 2020             |       |  |  |  |  |  |  |

Seleccionamos el documento y durante su visualización procedemos a su borrado:

| ġ 🗖    | 0 <u>C</u> .            | ] ]                 | ratar I  | Pasar a   | <u>D</u> etalles | Opcio                                         | nes | <u>E</u> ntorno | o <u>S</u> is | tema    | <u>Ayuda</u> |          |   |   |  |
|--------|-------------------------|---------------------|----------|-----------|------------------|-----------------------------------------------|-----|-----------------|---------------|---------|--------------|----------|---|---|--|
| 6      | Mo                      | difi                | car      |           |                  |                                               |     |                 | M 18          | 1.25    | n n          | 211      |   | 0 |  |
|        | Vis                     | uali                | zar      |           |                  |                                               |     |                 |               |         |              |          |   |   |  |
| 9      | Presentación preliminar |                     |          |           | un               | umento prelim: Resumen                        |     |                 |               |         |              |          |   |   |  |
|        | Ve                      | rific               | ar       | Shift+F6  |                  | nuestes                                       | A   | Tabacar         | n do do       | cumon   | to Ch        | Vorifica | - |   |  |
| -      | Bo                      | rar                 |          |           | 1 111            | umpuestos 😁 Cabecera de documento 👘 Verificar |     |                 |               |         |              |          |   |   |  |
| Fe     | <u>C</u> 0              | mpl                 | eta      | Shift+F5  | i Cl             | ase                                           |     | SA              | Socie         | dad     |              | JCCM     |   |   |  |
| Fe     | Re                      | g.pr                | elim.    | Shift+F4  | Pe               | eríodo                                        |     | 1               | Mone          | da      |              | EUR      |   |   |  |
| No     | Co                      | Contabilizar Ctrl+S |          | Ej        | Ejercicio 2020   |                                               |     | Fe.conversión   |               |         | 16.01.2020   |          |   |   |  |
| Re     | Fin                     | aliz                | ar       | Shift+F3  | , [              |                                               |     |                 | Div.in        | terloc. |              |          |   |   |  |
| TXLee  |                         | <b>.</b>            |          | LATO DE C | THECERA          | 1                                             |     |                 | Existe        | n texto | S            |          |   |   |  |
| (7777) | _                       |                     |          |           |                  |                                               |     |                 |               | (19)    |              |          |   |   |  |
|        |                         |                     |          |           | <u>s   %</u>     |                                               |     |                 |               |         | L            |          |   |   |  |
| Pos.   | CT                      |                     | Cuenta   | Div       |                  |                                               |     |                 | Impor         | te      |              |          |   |   |  |
| 1      | 40                      | S                   | 55400019 | )         |                  |                                               |     |                 | 100,0         | 0       |              |          |   |   |  |
| 2      | 50                      | н                   | 55400010 | )         |                  |                                               |     |                 | 100,0         | 0-      |              |          |   |   |  |

El sistema nos devolverá un mensaje de advertencia de la operación que vamos a realizar.

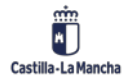

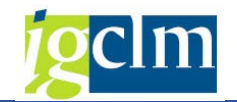

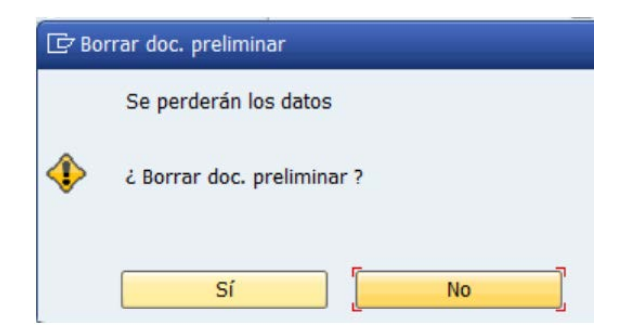

Si damos la respuesta afirmativa borraremos el documento:

El doc.preliminar 10000006 JCCM 2020 ha sido borrado.

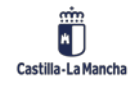